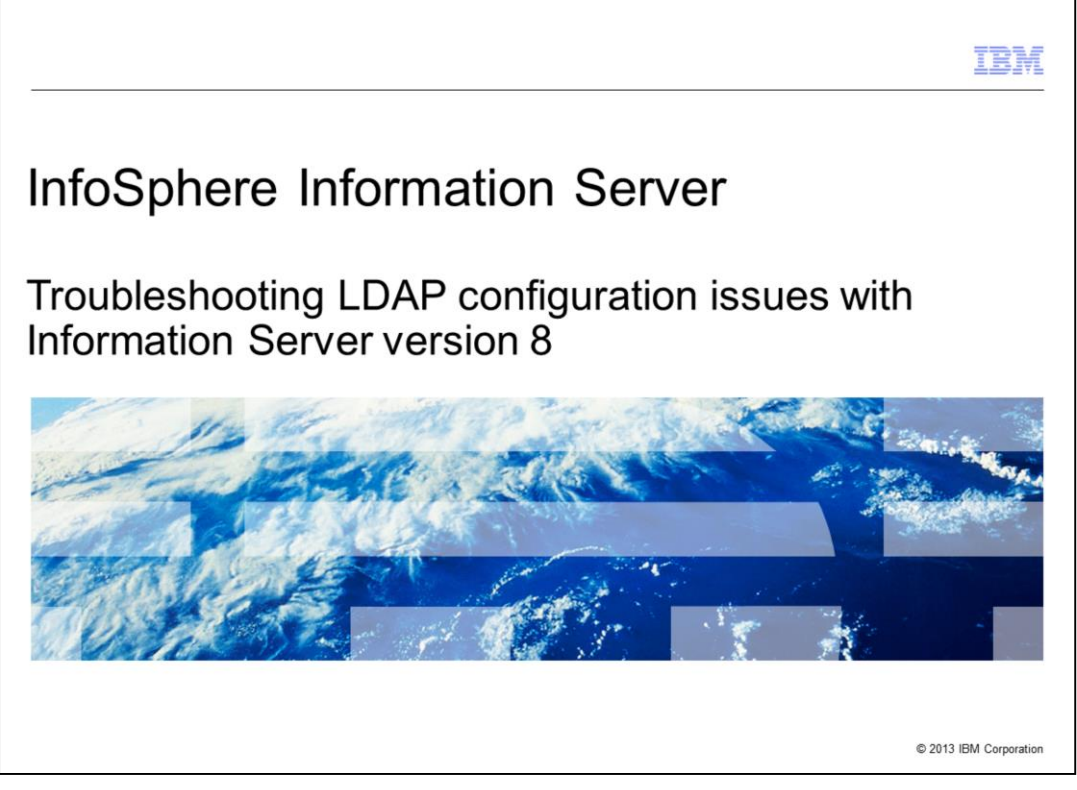

This presentation will discuss some common configuration issues when using a Lightweight Directory Access Protocol user registry with Information Server version 8. Lightweight Directory Access Protocol is referred to as LDAP throughout this presentation.

|                                                             | IBM                    |
|-------------------------------------------------------------|------------------------|
| Objectives                                                  |                        |
|                                                             |                        |
|                                                             |                        |
| <ul> <li>All users not displayed in Web Console</li> </ul>  |                        |
| <ul> <li>User attributes not filled in</li> </ul>           |                        |
| <ul> <li>Users not inheriting group roles</li> </ul>        |                        |
| <ul> <li>Unable to display group properties</li> </ul>      |                        |
| <ul> <li>Groups do not appear in User properties</li> </ul> |                        |
|                                                             |                        |
|                                                             |                        |
|                                                             |                        |
|                                                             |                        |
|                                                             |                        |
|                                                             |                        |
|                                                             |                        |
| 2 Troubleshooting LDAP configuration issues                 | © 2013 IBM Corporation |

The objectives of this presentation are to discuss how to troubleshoot issues where all of the LDAP users are not displayed in the Information Server Web Console, the user attributes such as first and last name are not filled in and the users are not inheriting the group roles. Also, group properties will not display properly and groups are not appearing in the user's properties.

|       |                                                 | a failte                      | an law al in Mah Canad          |       | (4 - 5 4)                        |                         |                                          |  |
|-------|-------------------------------------------------|-------------------------------|---------------------------------|-------|----------------------------------|-------------------------|------------------------------------------|--|
|       | sers r                                          | 101 018                       | splayed in web Consc            | Die   | (1 01 4)                         |                         |                                          |  |
|       |                                                 |                               |                                 |       |                                  |                         |                                          |  |
|       |                                                 |                               |                                 |       |                                  |                         |                                          |  |
|       |                                                 |                               |                                 |       |                                  |                         |                                          |  |
| Web   | Conso                                           | le does                       | not display all users when co   | nfigu | ured for LE                      | DAP                     |                                          |  |
| Dire  | otonyoo                                         | n vice liv                    | mits number of LDAP users to    | firet | 1000                             | re that                 | it rotriovos                             |  |
| Dire  | ciory se                                        | ervice III                    | This number of LDAP users to    | mst   | 1000 use                         | is triat                | litietieves                              |  |
| 1000  | ) users                                         | retrieve                      | ed are based on filter criteria |       |                                  |                         |                                          |  |
|       |                                                 |                               |                                 |       |                                  |                         |                                          |  |
| Us    | ers ×                                           |                               |                                 |       |                                  |                         |                                          |  |
|       | ct Users to W                                   | ark With                      |                                 |       |                                  |                         |                                          |  |
| 1 250 |                                                 |                               |                                 |       |                                  |                         |                                          |  |
| dout  |                                                 |                               | Filter Clear Filter             |       |                                  |                         |                                          |  |
| dou*  | dditional Filter                                | Enteria                       | Filter Clear Filter             |       |                                  | _                       |                                          |  |
| dou   | dditional Filter                                | Enteria                       | Filter Clear Filter             |       |                                  |                         |                                          |  |
| dou*  | rdditional Eilter<br>1-25 out of 3              | enteria                       | Fiker Clear Fiker               |       | Items per Page                   | : 25 50 100             | Open User                                |  |
| dou*  | 1-25 out of 3                                   | Criteria                      | Filter Clear Filter             | Title | Items per Page<br>Business Phone | : 25 50 100<br>Location | Open User<br>Add Roles to Multiple Users |  |
|       | 1-25 out of 3                                   | Enterna<br>124<br>First Name  | Filter Clear Filter             | Title | Items per Page<br>Business Phone | : 25 50 100<br>Location | Open User<br>Add Roles to Multiple Users |  |
|       | idditional Eilter<br>1-25 out of 3<br>Last Name | Griteria<br>124<br>First Name | Filter Clear Filter             | Title | Items per Page<br>Business Phone | : 25 50 100<br>Location | Open User<br>Add Roles to Multiple Users |  |
|       | 1-25 out of 3                                   | Enteria                       | Filter Clear Filter             | Title | Items per Page<br>Business Phone | : 25 50 100<br>Locatio  | Open User<br>Add Roles to Multiple Users |  |
|       | 1-25 out of 3<br>Last Name                      | Enterna<br>124<br>First Name  | Filter Clear Filter             | Title | Items per Page<br>Business Phone | : 25 50 100<br>Location | Open User<br>Add Roles to Multiple Users |  |
|       | 1-25 out of 3                                   | Griteria<br>124<br>First Name | Filter Clear Filter             | Title | Items per Page<br>Business Phone | : 25 50 100<br>Locatio  | Open User<br>Add Roles to Multiple Users |  |
|       | ddRional Ellier<br>1-25 out of 3<br>Last Name   | Centeria<br>124<br>First Name | Filter Clear Filter             | Title | Items per Page<br>Business Phone | : 25 50 100<br>Location | Open User<br>Add Roles to Multiple Users |  |

The first issue this presentation will discuss is an issue where LDAP is configured but not all of the users are displayed in the Information Server Web Console. For efficiency purposes, the directory service limits the number of LDAP users to the first 1000 users that it retrieves. The 1000 users that are retrieved are based on filter criteria set in the main filter, as displayed on this slide.

|                                                                                                    | IBM                  |
|----------------------------------------------------------------------------------------------------|----------------------|
| All users not displayed in Web Console (2 of 4)                                                                                                    |                      |
| <ul> <li>Check user filter in your WebSphere<sup>®</sup> LDAP configuration</li> <li>User filter determines LDAP attribute filtered</li> </ul>                                                                                                    |                      |
| – uid by default                                                                                                    |                      |
| Global security 7                                                                                                    |                      |
| registry settings<br>Specify advanced Lightweight Directory Access Protocol (LDAP) user registry settings when users and groups<br>reside in an external LDAP directory. When security is enabled and any of these advanced settings are changed,<br>go to the Security > Global security panel. Click Apply or OK to validate the changes. |                      |
| General Properties                                                                                                    |                      |
| User filter<br>[(&(uid=%v)(objectclass=inetOrgPerson))]                                                                                                    |                      |
| Group Filter                                                                                                    |                      |
| (&(cn=%v)(objectclass=posixGroup))                                                                                                    |                      |
| User ID map                                                                                                    |                      |
| inetOrgPerson:uid                                                                                                    |                      |
| Group ID man                                                                                                    |                      |
|                                                                                                    |                      |
| 4 Troubleshooting LDAP configuration issues                                                                                                    | 2013 IBM Corporation |

Check your user filter in your WebSphere LDAP configuration to determine which LDAP entry the filter is using. The default is normally uid.

| l users not displayed                                                                 | in Web Cons                     | ole (3 of 4)                                                                                   |  |
|---------------------------------------------------------------------------------------|---------------------------------|------------------------------------------------------------------------------------------------|--|
| dditional Filter Criteria                                                             | - d d.                          |                                                                                                |  |
| <ul> <li>Applies to 1000 users alre</li> <li>Has no effect on initial user</li> </ul> | eady retrieved<br>ers retrieved |                                                                                                |  |
| (                                                                                     |                                 |                                                                                                |  |
| Users ×                                                                               |                                 |                                                                                                |  |
| Select Users to Work With                                                             | 277 / January 1996 1997 1997    |                                                                                                |  |
| dou* Filter                                                                           | Clear Filter                    |                                                                                                |  |
| Additional Filter Criteria                                                            |                                 |                                                                                                |  |
| ( First Name:                                                                         |                                 | Business Closcary Administrator                                                                |  |
|                                                                                       | 10                              |                                                                                                |  |
| Last Name:                                                                            |                                 |                                                                                                |  |
| Task Name:                                                                            |                                 | Business Glossary Author                                                                       |  |
| Email Address:                                                                        |                                 | Business Glossary Author<br>Business Glossary User                                             |  |
| Email Address:<br>Title:                                                              |                                 | Business Glossary Author Business Glossary User DataStage and QualityStage Administrator       |  |
| Email Address:                                                                        |                                 | Business Glossary Author Business Glossary User DataStage and QualityStage Administrator       |  |
| Email Address:<br>Email Address:<br>Title:<br>Location:                               |                                 | Business Glossary Author<br>Business Glossary User<br>DataStage and QualityStage Administrator |  |

The user list can also be filtered using the Additional Filter Criteria. The difference here is that this filter only applies to the 1000 users that have already been retrieved. It does not effect the initial 1000 users selected.

| rs not displayed in Web Console (4 of 4)  criteria can be modified User filter additional search criteria  e  rches on uid or sn (last name) ucation Assistant module on Advanced LDAP Filtering techniques to minimi uere® Information Server user list: ww.ibm.com/support/docview.wss?uid=swg27023908  rity  settings  advanced Lightweight Directory Access Protocol (LDAP) user registry settings when users and gro                                                                                                    |          |
|----------------------------------------------------------------------------------------------------|----------|
| criteria can be modified<br>User filter<br>additional search criteria<br>e<br>ucation Assistant module on Advanced LDAP Filtering techniques to minimi<br>uere® Information Server user list:<br>ww.ibm.com/support/docview.wss?uid=swg27023908<br>rity<br>settings<br>advanced Lightweight Directory Access Protocol (LDAP)<br>user registry settings when users and gro                                                                                                    |          |
| criteria can be modified<br>User filter<br>additional search criteria<br>e<br>irches on uid or sn (last name)<br>ucation Assistant module on Advanced LDAP Filtering techniques to minimi.<br>iere® Information Server user list:<br>ww.ibm.com/support/docview.wss?uid=swg27023908<br>rity<br>provide Standalone LDAP registry > Advanced Lightweight Directory Access Protocol (LDAP<br>settings<br>advanced Lightweight Directory Access Protocol (LDAP) user registry settings when users and gro                                 |          |
| criteria can be modified<br>User filter<br>I additional search criteria<br>e<br>wrches on uid or sn (last name)<br>ucation Assistant module on Advanced LDAP Filtering techniques to minimi.<br>ucation Assistant module on Advanced LDAP Filtering techniques to minimi.<br>uere® Information Server user list:<br>ww.ibm.com/support/docview.wss?uid=swg27023908<br>with<br>settings<br>settings<br>advanced Lightweight Directory Access Protocol (LDAP)<br>user registry settings when users and groups are advanced settings are |          |
| I additional search criteria<br>e<br>irches on uid or sn (last name)<br>ucation Assistant module on Advanced LDAP Filtering techniques to minimi.<br>iere® Information Server user list:<br>ww.ibm.com/support/docview.wss?uid=swg27023908<br>rity<br>settings<br>settings<br>advanced Lightweight Directory Access Protocol (LDAP)<br>user registry settings when users and gro                                                                                                    |          |
| e<br>irches on uid or sn (last name)<br>ucation Assistant module on Advanced LDAP Filtering techniques to minimi<br>iere® Information Server user list:<br>ww.ibm.com/support/docview.wss?uid=swg27023908<br>rity<br>setunced Lightweight Directory Access Protocol (LDAP)<br>settings<br>index and any of these advanced settings are                                                                                                    |          |
| e<br>irches on uid or sn (last name)<br>ucation Assistant module on Advanced LDAP Filtering techniques to minimi.<br>iere® Information Server user list:<br>ww.ibm.com/support/docview.wss?uid=swg27023908<br>rity<br>seture > Standalone LDAP registry > Advanced Lightweight Directory Access Protocol (LDAP<br>settings<br>advanced Lightweight Directory Access Protocol (LDAP) user registry settings when users and groups are<br>in external LDAP directory. When security is enabled and any of these advanced settings are   |          |
| arches on uid or sn (last name)<br>ucation Assistant module on Advanced LDAP Filtering techniques to minimi<br>ere® Information Server user list:<br>ww.ibm.com/support/docview.wss?uid=swg27023908<br>rity<br>ecurity > Standalone LDAP registry > Advanced Lightweight Directory Access Protocol (LDAP<br>settings<br>advanced Lightweight Directory Access Protocol (LDAP) user registry settings when users and gro                                                                                                    |          |
| ucation Assistant module on Advanced LDAP Filtering techniques to minimi<br>here® Information Server user list:<br>ww.ibm.com/support/docview.wss?uid=swg27023908<br>rity<br>ecurity > <u>Standalone LDAP registry</u> > Advanced Lightweight Directory Access Protocol (LDAP<br>settings<br>advanced Lightweight Directory Access Protocol (LDAP) user registry settings when users and gro                                                                                                    |          |
| irity<br>ecurity > <u>Standalone LDAP registry</u> > Advanced Lightweight Directory Access Protocol (LDAP<br>settings<br>sdvanced Lightweight Directory Access Protocol (LDAP) user registry settings when users and gro<br>an external LDAP directory. When security is enabled and any of these advanced settings are                                                                                                    | ze       |
| ecurity > <u>Standalone LDAP registry</u> > Advanced Lightweight Directory Access Protocol (LDAP<br>settings<br>sdvanced Lightweight Directory Access Protocol (LDAP) user registry settings when users and gro                                                                                                    | 2        |
| an external LDAP directory. When security is enabled and any of these advanced settings are                                                                                                    | ) user   |
|                                                                                                    | changed, |
| e Security > Global security panel. Click Apply of OK to validate the changes.                                                                                                    |          |
|                                                                                                    |          |
| =*v)(sn=%v))(objectclass=inetOrgPerson))                                                                                                    |          |
| Eilhar                                                                                                    |          |
| %v)(objectclass=posixGroup))                                                                                                    |          |
|                                                                                                    |          |

The search criteria for the main filter that effects the initially selected users can be modified to search by an attribute other than the uid. In this example, the filter was modified to allow it to search on either the uid or the sn. sn is normally mapped to the user's last name. See the IBM Education Assistant module on Advanced LDAP Filtering techniques to minimize the Information Server user list for further information on how to set the user filter.

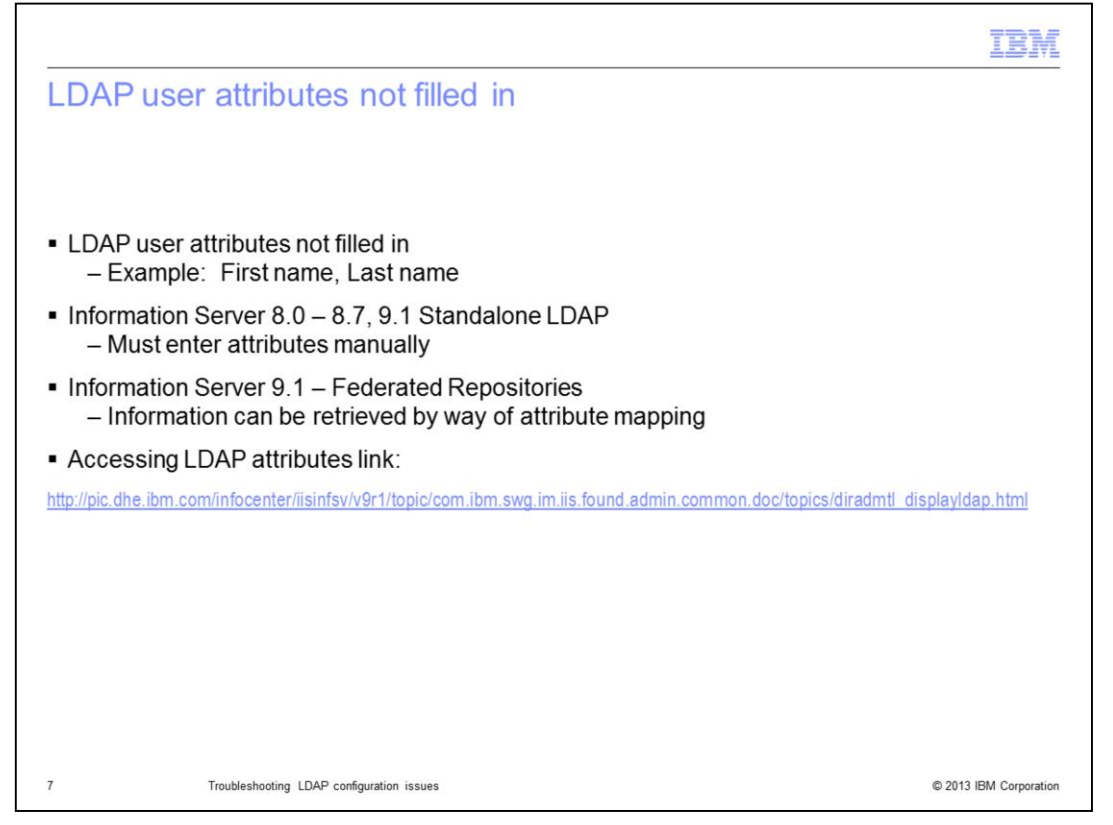

Another common issue is that many of the LDAP attributes, such as first and last name, are not automatically filled in in the user information in the Information Server Web Console. For Information Server version 8.0 through 8.7 and Information Server version 9.1 using a stand-alone LDAP registry, this is not possible. Instead, the attributes must be manually entered. Configuring Information Server version 9.1 to use Federated Repositories will allow the administrator to map Information Server attributes, such as first and last name, to LDAP attributes. This mapping will automatically fill in the user information in the Information Server Web Console.

| core pot inhoriting                    | roup rolog (1 of C)           |                             |
|----------------------------------------|-------------------------------|-----------------------------|
| sers not innenting g                   | roup roles (1 01 6)           |                             |
|                                        |                               |                             |
|                                        |                               |                             |
| Roles set by group in IS We            | eb Console                    |                             |
| Croups coop correctly with             | upor information              |                             |
| Groups seen correctly with             | user mormation                |                             |
| Group roles not inherited              |                               |                             |
| stoup toleo not initented              |                               |                             |
| → 🕫 Open Group                         |                               | ? ×                         |
| ID: *                                  | Roles Users                   | ?                           |
| CN=IPS_Support,OU=Security Groups,DC=A | Suite ? CN=John Smith,CN      | =Users,DC=amerco,DC=com     |
| Name: *                                | Pole                          |                             |
| IPS_Support                            |                               |                             |
| Group Type:                            | Common Metadata Administrator |                             |
|                                        | Common Metadata User          |                             |
| E-mail Address:                        | Suite Administrator           |                             |
| Web Address:                           | Suite lieer                   |                             |
| r 1                                    | June oser                     |                             |
|                                        |                               |                             |
| 🗢 Open User                            |                               | ?                           |
| User Name: *                           | Roles Groups                  | ?                           |
| CN=John Smith.CN=Users.DC=Amerco.DC=co | Suite CN=IPS Support.OU=      | Security Groups.DC=amerco.D |
| Password: *                            | Role Inherited                |                             |
| Confirm Password:                      | Common Metadata Administrator |                             |
|                                        | Common Metadata Liser         |                             |
| Title:                                 | No No                         | 7                           |
|                                        | inheritan                     | ce                          |

The next issue this presentation will discuss is an issue where the Information Server roles are assigned at the group level in the Information Server Web Console but are not inherited by the users who are members of that group. In the example displayed on this slide, the group IPS\_Support has the Suite User role assigned to it. In the group properties, the user John Smith shows up as a member of the IPS\_Support group.

When the user properties for John Smith are opened in the Web Console, the list of groups that he is a member of correctly displays the IPS\_Support group but the icon indicating the Suite User roles that is inherited from the group, is not displayed.

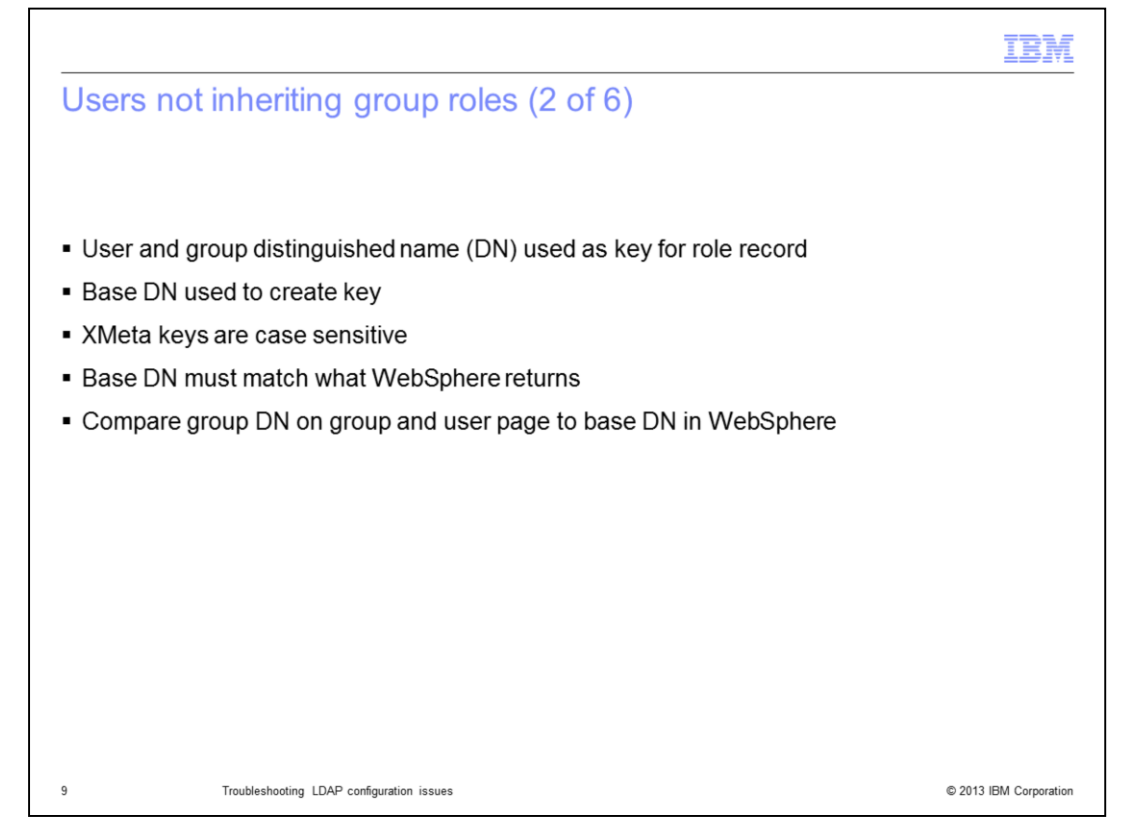

When roles are assigned to users and groups in the Information Server Web Console, the distinguished name for the user or group is used as the key for the role record when it is saved into XMeta. When the key is created, the base DN that is set in the LDAP configuration is used. Information Server keys in XMeta are case sensitive and if the case of the base DN does not match the case that is returned from WebSphere, Information Server is not able to find the group role record in XMeta. Compare the group's distinguished name that is displayed on the right side of the user's property box to the group's distinguished name displayed in the ID field of the group properties.

|                                                                                                    |                                                                   |                                                                                                    | IB  |
|----------------------------------------------------------------------------------------------------|-------------------------------------------------------------------|----------------------------------------------------------------------------------------------------|-----|
| lsers not inheriting                                                                                                    | group roles (3 of 6)                                              |                                                                                                    |     |
| iooro not interning                                                                                                    | group roloo (0 01 0)                                              |                                                                                                    |     |
|                                                                                                    |                                                                   |                                                                                                    |     |
| WebSphere administrative consol                                                                                                    | le                                                                |                                                                                                    |     |
|                                                                                                    |                                                                   |                                                                                                    |     |
| + Host                                                                                                    |                                                                   |                                                                                                    |     |
| ad.amerco.com                                                                                                    |                                                                   |                                                                                                    |     |
| Pat                                                                                                    |                                                                   |                                                                                                    |     |
| 389                                                                                                    |                                                                   |                                                                                                    |     |
|                                                                                                    |                                                                   |                                                                                                    |     |
| Base distinguished name (DN)                                                                                                    |                                                                   |                                                                                                    |     |
| pe-Amercobe-com                                                                                                    |                                                                   |                                                                                                    |     |
|                                                                                                    |                                                                   |                                                                                                    |     |
| Bind distinguished name (DN)                                                                                                    |                                                                   |                                                                                                    |     |
| Bind distinguished name (DN)<br>CN=BndUser,CN=Users,DC=Amerco,D                                                                                                    | C*                                                                |                                                                                                    |     |
| Bind distinguished name (DN)<br>CN=BndUser, CN=Users, DC=Amerco, D<br>Bind password                                                                                                    |                                                                   |                                                                                                    |     |
| Bind distinguished name (DN)<br>[CN=BndUser,CN=Users,DC=Amerco,D<br>Bind password<br>•••••••                                                                                                    |                                                                   |                                                                                                    |     |
| Bind distinguished name (DN)<br>[CN=BndUser,CN=Users,DC=Amercol,D<br>Bind password<br>[                                                                                                    |                                                                   |                                                                                                    |     |
| Bind distinguished name (DN)<br>[CN=BndUser,CN=Users,DC=Amercol,D<br>Bind password<br>[                                                                                                    |                                                                   |                                                                                                    |     |
| Bind distinguished name (DN)<br>(CN=BndUser, CN=Users, DC=Amercol D<br>Bind password<br>Information Server Web Console                                                                                                    |                                                                   | 2                                                                                                    |     |
| Bind distinguished name (DN)<br>(CN=BndUser, CN=Users, DC=Amercol D<br>Bind password<br><br>Information Server Web Console<br>                                                                                                    | Roles                                                             | (Frauns (7)                                                                                                    |     |
| Bind distinguished name (DN)<br>(CN=BndUser, CN=Users, DC=Amercol, D<br>Bind password<br><br>Information Server Web Console<br><br>Joen Name:<br>CH=John Smith, CN=Users, DC=Amerco, DC=cd                                                                                                    | Roles                                                             | Groups                                                                                                    |     |
| Bind distinguished name (DN)<br>(CN=BndUser, CN=Users, DC=Amerco, D<br>Bind password<br><br>Information Server Web Console<br><br>Ser Name:<br>CN=John Smth, CN=Users, DC=Amerco, DC=col<br>assword:                                                                                                    | Roles                                                             | Groups         ?           CN=IPS_Support,OU=Security Groups,DC=amerco,D                                                   |     |
| Bind distinguished name (DN)<br>(CN=BndUser, CN=Users, DC=Amerco, D<br>Bind password<br><br>Information Server Web Console<br><br>Ser Name:<br>CN=John Smith, CN=Users, DC=Amerco, DC=co<br>assword:                                                                                                    | Roles<br>Suite ?<br>Im Role Inherited                             | Groups ?<br>CN=IPS_Support,OU=Security Groups,DC=amerco,D                                                                  |     |
| Bind distinguished name (DN)<br>[CN=BndUser, CN=Users, DC=Amerco, D<br>Bind password<br>Information Server Web Console<br>Chen User<br>Jeen Name: **<br>CN=John Smith, CN=Users, DC=Amerco, DC=co<br>assword: **                                                                                                    | Roles<br>Suite ?<br>Role Inherited                                | Groups ?<br>CN=IPS_Support,OU=Security Groups,DC=amerco,D                                                                  |     |
| Bind distinguished name (DN)<br>(CN=BndUser, CN=Users, DC=Amercol D<br>Bind password<br>Information Server Web Console<br>CopenUser<br>Jeen Name:<br>CN=John Smth, CN=Users, DC=Amerco, DC=col<br>assword: *                                                                                                    | Roles<br>Suite<br>Role<br>Role<br>Inherited                       | Groups ?<br>CN=IPS_Support,OU=Security Groups,DC=amerco,D                                                                  | ? : |
| Bind distinguished name (DN)<br>(CN=BndUser, CN=Users, DC=Amercol D<br>Bind password<br>••••••••<br>Information Server Web Console<br>•••••••<br>Seer Name:<br>CN=John Smith, CN=Users, DC=Amerco, DC=cod<br>assword: •                                                                                                    | Roles       Roles       Suite       Im       Role       Inherited | Groups ?<br>CN=IPS_Support,OU=Security Groups,DC=amerco,D                                                                  | ? : |
| Bind distinguished name (DN)<br>CN=BndUser, CN=Users, DC=Amercol D<br>Bind password<br>                                                                                                    | Roles<br>Roles<br>Roles<br>Roles<br>Roles<br>Roles                | Groups     ?       CN=IPS_Support,OU=Security Groups,DC=amerco,D       Users       Users                                   | ? : |
| Bind distinguished name (DN)<br>(CN=BndUser, CN=Users, DC=Amercol D<br>Bind password<br><br>Information Server Web Console<br><br>Open User<br>Jeer Name: "<br>CN=Den Smith, CN=Users, DC=Amerco, DC=col<br>assword: "<br><br> | Roles<br>Roles<br>Roles<br>Roles<br>Roles<br>Roles<br>Roles       | Groups     ?       CN=IPS_Support,OU=Security Groups,DC=amerco,D       Users       CN=John Smith,CN=Users,DC=amerco,DC=com | ?   |

In the example displayed on this slide, the base DN in the LDAP configuration in WebSphere is incorrectly set to DC=Amerco,DC=com where the "A" in Amerco is uppercase. When the User's properties are displayed in the Information Server Web Console, the groups that the user is a member of are displayed on the right side of the screen. The group's distinguished name in the user properties has a lower case "a" in amerco. When the group properties are displayed for this group, the ID, which is the distinguished name of the group, uses the same uppercase A as the Base DN set in the WebSphere configuration. Since Information Server is case sensitive, when it queries for the group roles, it looks for a group ID using the distinguished name that shows up with the user properties. Since the case is different than how the roles for the group are actually saved, it is unable to find the roles that were set for the group.

|                                                                                                    | IBM                    |
|----------------------------------------------------------------------------------------------------|------------------------|
| Users not inheriting group roles (4 of 6)                                                                                                    |                        |
|                                                                                                    |                        |
| <ul> <li>Some systems will not show a difference in DN case</li> </ul>                                                                                                    |                        |
| <ul> <li>Always check case of DN on LDAP server         <ul> <li>LDAP Browser</li> <li>Idapsearch</li> <li>Idapsearch -h <idapserver> -p <idapport> -b <base dn=""/> -D <binddn> -w</binddn></idapport></idapserver></li> <li>bindPasswd&gt; cn=<groupname></groupname></li> </ul> </li> <li><u>Example</u> <ul> <li>Idapsearch -h myAd.americo.com -p 389 -b "DC=Amerco,DC=com" -D</li> <li>"CN=BndUser,CN=User,DC=Amerco,DC=com" -w Bpasswd cn=IPS_Support</li> <li><u>Output</u></li> <li>CN=IPS_Support,OU=Security Groups,DC=amerco,DC=com</li> <li>objectClass=top</li> <li>objectClass=group</li> <li>cn=IPS_Support</li> </ul> </li> </ul> | :                      |
|                                                                                                    |                        |
| 11 Troubleshooting LDAP configuration issues                                                                                                    | © 2013 IBM Corporation |

It is important to note that on some systems the group DN will show in the users properties with the same case as the ID for the group. In either case, use an LDAP browser or a tool such as Idapsearch to retrieve the proper case from the LDAP server.

|                                                                                                    | IBM            |
|----------------------------------------------------------------------------------------------------|----------------|
| Users not inheriting group roles (5 of 6)                                                                                                    |                |
|                                                                                                    |                |
|                                                                                                    |                |
| <ul> <li>Update LDAP configuration with correct case for base DN</li> </ul>                                                                                                    |                |
| <ul> <li>Stop and restart WebSphere</li> </ul>                                                                                                    |                |
| <ul> <li>Run DirectoryAdmin to reset administrative roles</li> <li><is_home>/ASBServer/bin/DirectoryAdmin.sh –admin –user –userid ISadminDN</is_home></li> <li>ISadminDN = Fully distinguished name for Information Server administrative us</li> <li>Case of DN must match</li> </ul> | ser            |
| + Host<br>ad.amerco.com                                                                                                    |                |
| Port<br>389                                                                                                    |                |
| Base distinguished name (QN)<br>DC=amerco, DC=com                                                                                                    |                |
| Bind distinguished name (DN)<br>CN=BndUser,CN=Users,DC=Amerco,DC=                                                                                                    |                |
| Bind password                                                                                                    |                |
| 12 Troubleshooting LDAP configuration issues © 2013 IE                                                                                                    | 3M Corporation |

Once the proper case is determined, open the WebSphere Administrative Console and change the Base DN in the LDAP configuration to match the case returned by the LDAP server. Stop and restart the WebSphere server for the changes to take effect. Since the ID of the Information Server users are also case sensitive, the Information Server administrative user's login to the Information Server Web Console may now fail with an Access Denied error because the user no longer has the administrative roles. Information Server is searching for an ID with the new base DN but the roles are saved with the old DN. In this case, run the DirectoryAdmin command as shown on this slide to add the administrative user back in. Be sure to enter the administrative user's fully distinguished name in the proper case.

|                                                |                               |           | IB                                    |
|------------------------------------------------|-------------------------------|-----------|---------------------------------------|
| Users not inheriting                           | group roles (6 of 6)          |           |                                       |
| · · · · ·                                      |                               |           |                                       |
|                                                |                               |           |                                       |
|                                                |                               |           |                                       |
| <ul> <li>Reassign roles to group</li> </ul>    |                               |           |                                       |
| <ul> <li>Roles correctly shows as</li> </ul>   | inherited                     |           |                                       |
| - Roles concerty shows as                      | Innented                      |           |                                       |
| ✓ Open Group                                   |                               |           |                                       |
| The record was saved successfully.             |                               |           |                                       |
| ID: *                                          | Roles                         |           |                                       |
| CN=IPS_Support,OU=Security Groups_DC=amerco,DC | ∽ Suite                       |           |                                       |
| IPS Support                                    | Role                          |           |                                       |
| Group Type:                                    | Common Metadata Administrator |           |                                       |
|                                                | Common Metadata User          |           |                                       |
| E-mail Address:                                | Suite Administrator           |           |                                       |
| Wab Addrange                                   | Suite User                    |           |                                       |
| WPD ADDEPSS:                                   |                               |           |                                       |
| User Name: *                                   | Roles                         |           | Groups                                |
| CN=John Smith,CN=Users,DC=amerco,DC=com        | ✓ Suite                       | ?         | CN=IPS_Support,OU=Security GroupsDC=a |
| Password: =                                    | Role                          | Inherited | <u> </u>                              |
| Confirm Password: *                            | Common Metadata Administrator |           |                                       |
|                                                | Common Metadata User          |           |                                       |
| Title:                                         | Suite Administrator           | $\frown$  |                                       |
|                                                | Suite User                    | ( 2)      |                                       |
| First Name (Given Name): *                     | coniiguration issues          |           | Secure IBM Corpora                    |

The last step is to go back into the Web Console and reassign the roles to the appropriate groups. In this example, the base portion of the groups distinguished name now matches in the group ID field and in the user's properties. When the roles are reset on the group, the roles are correctly inherited by the user.

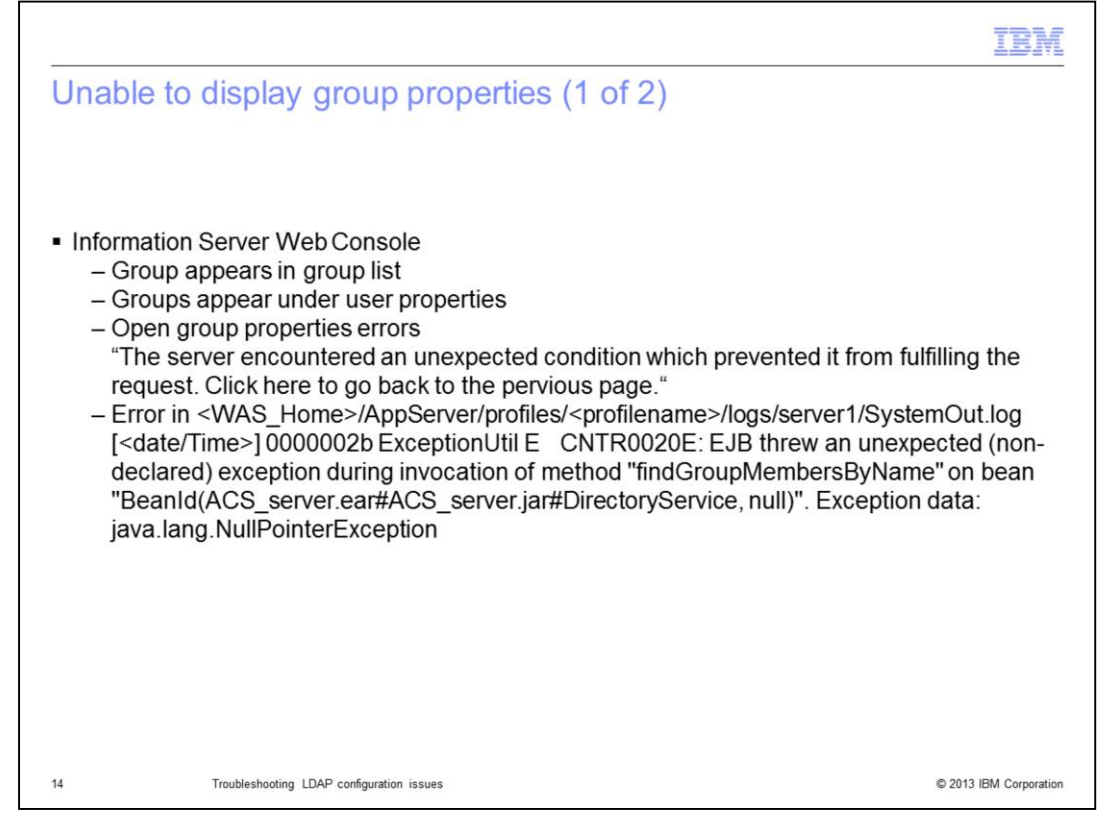

The next issue that may be seen in the Information Server Web Console, is an issue where the group properties will not display. When the Web Console is opened, and groups is clicked, the list of groups is correctly displayed. If a group is selected and open group is clicked, an error is received: "The server encountered an unexpected condition which prevented it from fulfilling the request. Click here to go back to the pervious page."

If a user's property page is opened instead, the groups are correctly listed on the right side of the screen. Examine the SystemOut.log file and look for an error during the invocation of the method "findGroupMembersByName" and look to see if there is a NullPointerException error. If this is the case, then the issue is a null user ID in the registry.

|                                                                                                    | IBM                |
|----------------------------------------------------------------------------------------------------|--------------------|
| Unable to display group properties (2 of 2)                                                                                                    |                    |
|                                                                                                    |                    |
|                                                                                                    |                    |
| <ul> <li>Null user ID exists in registry</li> </ul>                                                                                                    |                    |
| <ul> <li>Obtain DeleteUser tool from Support         <ul> <li>Client side tool</li> </ul> </li> </ul>                                                                                                    |                    |
| <ul> <li>Check if null user exists</li> <li>C:\IBM\InformationServer\ASBNode\bin&gt;.\DeleteUser -user <isadmin> -password</isadmin></li> <li>AdminPasswd&gt; -server <server> -port <port> -listall -find (null)</port></server></li> </ul> |                    |
| 1 total users found.<br>(null) :: (null) :: Security Directory                                                                                                    |                    |
| <ul> <li>Remove null user</li> <li>C:\IBM\InformationServer\ASBNode\bin&gt;.\DeleteUser -user <isadmin> -password</isadmin></li> <li>AdminPassword&gt; -server <server> -port 9080 -delete (null)</server></li> </ul>                        |                    |
| Deleting user (null)                                                                                                    |                    |
| Server> = Name of Services Tier server                                                                                                    |                    |
|                                                                                                    |                    |
| 15 Troubleshooting LDAP configuration issues © 20                                                                                                    | 13 IBM Corporation |

The first step is to obtain the DeleteUser tool from Customer Support. Once DeleteUser is installed per the readme file, run the command to check if a null user exists in the repository. If it finds a null user, remove it by running DeleteUser again with the –delete argument as displayed on this slide. This will correct the issue.

| oups do not appear                     | in User properties (1 of 7)                  |     |
|----------------------------------------|----------------------------------------------|-----|
|                                        |                                              |     |
| sers show up in group prop             | perty list                                   |     |
| rouns do not show un in us             | er property list                             |     |
| roups do not snow up in us             | ser property list                            |     |
| roup roles are not inherited           | 1                                            |     |
| ✓ Open Group                           |                                              | ? × |
| ID: *                                  | Roles                                        | 2   |
| CN=IPS_Support,OU=Security Groups,DC=A | Suite ? CN=John Smith.CN=Users.DC=amerco.DC= | com |
| Name: *                                |                                              |     |
| IPS_Support                            |                                              |     |
| Group Type:                            | Common Metadata Administrator                |     |
| F-mail Address:                        | Common Metadata User                         |     |
|                                        | Suite Administrator                          |     |
| Web Address:                           | V Suite User                                 |     |
| ∽ Open Liser                           |                                              | ?   |
| User Name: *                           | Roles                                        | 2   |
| CN=John Smith CN=Users DC=Amerco DC=co | ✓ Suite                                      |     |
| Password: *                            |                                              |     |
|                                        | Role Inherited                               |     |
| Confirm Password:                      | Common Metadata Administrator                |     |
|                                        | Common Metadata User                         |     |
|                                        |                                              |     |
| Title:                                 | Suite Administrator                          |     |

The next issue that this presentation will discuss is an issue where the groups a user belongs to do not appear in the Groups box on the right side of the user's property page. When the properties for a group are opened, the users in that group are correctly displayed in the Users box on the right side of the page. If the properties for a user in that list is opened, the group does not appear in the Groups box and the roles are not inherited by the user.

|                                                                 |                                                                                                    | IBM                    |
|-----------------------------------------------------------------|----------------------------------------------------------------------------------------------------|------------------------|
| Groups do not app                                               | pear in User properties (2 of 7)                                                                                                    |                        |
|                                                                 |                                                                                                    |                        |
|                                                                 |                                                                                                    |                        |
| - Group member ID                                               | nap                                                                                                    |                        |
| Standalone I DAP                                                |                                                                                                    |                        |
| - Security => Global                                            | Security => Configure                                                                                                    |                        |
| Global security<br>Science and a security                       | Global security                                                                                                    |                        |
| SSL certificate and key man<br>Scurity auditing<br>Bus security | Use this panel to configure administration and the default application securit<br>functions and is used as a default security policy for user applications. Secur<br>applications. |                        |
| E Environment                                                   | Security Configuration Wizard Security Configuration Report                                                                                                    |                        |
|                                                                 | Administrative security                                                                                                    |                        |
|                                                                 | Enable administrative security                                                                                                    |                        |
| Monitoring and Tuning                                           | Administrative group roles                                                                                                    |                        |
|                                                                 | Administrative authentication                                                                                                    |                        |
| Service integration                                             | Application security                                                                                                    |                        |
| E NDDI                                                          | Enable application security                                                                                                    |                        |
|                                                                 | Java 2 security                                                                                                    |                        |
|                                                                 | Use Java 2 security to restrict application access to local resources                                                                                                    |                        |
|                                                                 | Warn if applications are granted custom permissions                                                                                                    |                        |
|                                                                 | Restrict access to resource authentication data                                                                                                    |                        |
|                                                                 | User account repository                                                                                                    |                        |
|                                                                 | Current realm definition                                                                                                    |                        |
|                                                                 | Standalone LDAP registry                                                                                                    |                        |
|                                                                 | Available realm definitions                                                                                                    |                        |
| 17                                                              | congrent per es conen                                                                                                    | © 2013 IBM Corporation |

This issue generally occurs when the Group member ID map is set incorrectly. To correct this when using Standalone LDAP, open the WebSphere Administrative Console, go to Security, Global security, and click Configure.

|                                                                                                    |                                                                                     | IBM                                                                                                    |
|----------------------------------------------------------------------------------------------------|-------------------------------------------------------------------------------------|----------------------------------------------------------------------------------------------------|
| Groups do not appear in l                                                                                                    | User properties (                                                                   | (3 of 7)                                                                                                    |
| <ul> <li>Additional properties =&gt; Advance</li> <li>Correct Group member ID map</li> </ul>                                                                                                    | d LDAP user registry s                                                              | settings                                                                                                    |
| <ul> <li>Save and restart WebSphere</li> </ul>                                                                                                    |                                                                                     |                                                                                                    |
| Iobal security > Standalone LDAP registry<br>see the Lightweight Directory Access Protocol (LDAP) user registry settings when<br>DAP directory. When security is enabled and any of these properties are change<br>lick Apply or OK to validate the changes. | users and groups reside in an external<br>d, go to Security > Global security panel | Global security > Standalone LDAP registry > Advanced Lightweight<br>registry settings<br>Specify advanced Lightweight Directory Access Protocol (LDAP) user re<br>an external LDAP directory. When security is enabled and any of thes<br>Security > Global security panel. Click Apply or OK to validate the cha |
| General Properties<br>Primary administrative user name<br>kpowers<br>Server user identity<br>@ automatically ensembled server identity                                                                                                    | Additional Properties                                                               | Ceneral Properties User filter [(6(cs=%v)(objectcategory=user)) Group Filter [(6(cn=%v)(objectcategory=group))                                                                                                    |
| <ul> <li>Dubinitiziary generated server unitary</li> <li>Server length that is stored in the repository</li> <li>Server user ID or administrative user on a Version 6.0.x node</li> </ul>                                                                    | settings                                                                            | User ID map<br>user:sANAccountName<br>Group ID map<br>*:cn<br>Workp member ID map                                                                                                    |
|                                                                                                    |                                                                                     | [bm-allGroups:uniqueMember                                                                                                    |
| 18 Troubleshooting LDAP configuration iss                                                                                                    | sues                                                                                | © 2013 IBM Corporation                                                                                                    |

Next, under Additional properties, click Advanced user registry settings. Look at the Group member ID map and verify with your LDAP administrator that this value is correct for your configuration, update the group member ID map, save, and restart WebSphere.

|                                                                                                    |                                                                                                    | 101 |
|----------------------------------------------------------------------------------------------------|----------------------------------------------------------------------------------------------------|-----|
| Groups do not                                                                                                    | appear in User properties (4 of 7)                                                                                                    |     |
| Federated Reposi                                                                                                    | itories                                                                                                    |     |
| - Security => Gi                                                                                                    | obal Security => Configure                                                                                                    |     |
|                                                                                                    |                                                                                                    |     |
| E Security                                                                                                    |                                                                                                    |     |
| Security Global security Security domains Administrative Authorizatio SSL certificate and key man Security auditing                                                                                                    | Administrative security          Administrative user roles          Image: Contract of the security          Administrative oroup roles          Administrative authentication                                                                                                    |     |
| Security     Global security     Security domains     Administrative Authorizatio     SSL certificate and key man     Security auditing     Bus security                                                                                                    | Administrative security          Administrative user roles          Enable administrative security          Administrative group roles          Application security          Administrative authentication                                                                                                    |     |
| Clobal security Clobal security Clobal security Clobal security Clobal security Clobal security Clobal security Clobal Security Clobal Securi | Administrative security          Image: Constraint of the security <ul> <li>Administrative user roles</li> <li>Administrative group roles</li> <li>Administrative authentication</li> </ul> Application security <ul> <li>Image: Constraint of the security</li> <li>Image: Constraint of the security</li> <li>Image: Constraint of the security</li> <li>Image: Constraint of the security</li> </ul> <ul> <li>Image: Constraint of the security</li> <li>Image: Constraint of the security</li> </ul> <ul> <li>Image: Constraint of the security</li> <li>Image: Constraint of the security</li> </ul> <ul> <li>Image: Constraint of the security</li> <li>Image: Constraint of the security</li> <li>Image: Constraint of the security</li> </ul> <ul> <li>Image: Constraint of the security</li> <li>Image: Constraint of the security</li> <li>Image: Constraint of the security</li> <li>Image: Constraint of the security</li> <li>Image: Constraint of the security</li> <li>Image: Constraint of the security</li> </ul> <ul> <li>Image: Constraint of the security</li> <li>Image: Constraint of the security</li> <li>Image: Constraint of the security</li> <li>Image: Constraint of the security</li> <li>Image: Constraint of the security</li> <li>Image: Constraint of the security</li> <li>Image: Constraint of the security</li> <li>Image: Constraint of the security</li> <li>Image: Constraint of the security</li> <li>Image: Consecurity</li></ul> |     |
| Global security     Global security     Security demains     Administrative Authorizatio     SSL cartificate and kay man     Security auditing     Bus security     Environment     System administration                                                                                                    | Administrative security                                                                                                    |     |
| Security     Global security     Security domains     Administrative Authorizatio     SSL certificate and key man     Security auditing     Bus security     Environment     System administration     Users and Groups                                                                                                    | Administrative security                                                                                                    |     |
| Security     Global security     Global security     Security domains     Administrative Authorizatio     SSL certificate and key man     Security auditing     Bus security     Environment     System administration     Users and Groups     Menitoring and Tuning                                                                                                    | Administrative security <ul> <li>Administrative user roles</li> <li>Administrative crow roles</li> <li>Administrative authentication</li> </ul> Application security <ul> <li>Administrative authentication</li> </ul> Application security <ul> <li>Enable application security</li> </ul> Java 2 security <ul> <li>Use Java 2 security to restrict application access to local resources</li> </ul>                                                                                                    |     |
| Security     Global security     Global security     Security domains     Administrative Authorizatio     SSL cartificate and key man     Security auditing     Bus security     Environment     System administration     Users and Groups     Monitoring and Tuning     Troubleshooting                                                                                                    | Administrative security <ul> <li>Administrative user roles</li> <li>Administrative croue roles</li> <li>Administrative authentication</li> </ul> Application security <ul> <li>Administrative authentication</li> </ul> Application security <ul> <li>Bable application security</li> </ul> Java 2 security <ul> <li>Use Java 2 security to restrict application access to local resources</li> <li>Warn if applications are granted custom permissions</li> </ul>                                                                                                    |     |
| Security     Global security     Global security     Security domains     Administrative Authorizatio     SSL certificate and key man     Security auditing     Bus security     Environment     System administration     Users and Groups     Monitoring and Tuning     Troubleshooting     Service integration                                                                                                    | Administrative security <ul> <li>Administrative user roles</li> <li>Administrative crose roles</li> <li>Administrative authentication</li> </ul> Application security <ul> <li>Administrative authentication</li> </ul> Application security <ul> <li>Bable application security</li> </ul> Java 2 security <ul> <li>Use Java 2 security to restrict application access to local resources</li> <li>Warn if applications are granted custom permissions</li> <li>Restrict access to resource authentication data</li> </ul>                                                                                                    |     |
| Security     Global security     Security domains     Administrative Authorizatio     SSL carificate and key man     Sscurity auditing     Bus security     Environment     System administration     Users and Groups     Monitoring and Tuning     Service integration     UDD1                                                                                                    | Administrative security                                                                                                    |     |
| Security     Global security     Global security     Security domains     Administrative Authorizatio     SSL cartificate and key man     Security auditing     Bus security     Environment     System administration     Uaers and Groups     Monitoring and Tuning     Troubleshooting     Service integration     UDDI                                                                                                    | Administrative security                                                                                                    |     |
| Security     Global security     Global security     Security domains     Administrative Authorizatio     SSL cardificate and key man     Security additing     Bus security     Environment     System administration     Users and Groups     Monitoring and Tuning     Troubleshooting     Service integration     UDDI                                                                                                    | Administrative security <ul> <li>Administrative user roles</li> <li>Administrative crow roles</li> <li>Administrative authentication</li> </ul> Application security <ul> <li>Administrative authentication</li> </ul> Application security <ul> <li>Brable application security</li> </ul> Java 2 security <ul> <li>Use Java 2 security to restrict application access to local resources</li> <li>Warn if applications are granted custom permissions</li> <li>Restrict access to resource authentication data</li> </ul> User account repository         Current realm definition         Standalone LOAP repositry                                                                                                    |     |
| Security     Global security     Global security     Security domains     Administrative Authorizatio     SSL certificate and key man     Security auditing     Bus security     Environment     System administration     Users and Groups     Monitoring and Tuning     Troubleshooting     Service integration     UDDI                                                                                                    | Administrative security <ul> <li>Administrative user roles</li> <li>Administrative cross roles</li> <li>Administrative authentication</li> </ul> Application security <ul> <li>Administrative authentication</li> </ul> Application security <ul> <li>Brable application security</li> </ul> Java 2 security <ul> <li>Use Java 2 security to restrict application access to local resources</li> <li>Warn if applications are granted custom permissions</li> <li>Restrict access to resource authentication data</li> </ul> User account repository <ul> <li>Current realm definition<br/>Standalone LDAP registry</li> <li>Mailable realm definitions</li> </ul>                                                                                                    |     |

When using Federated Repositories, go into Security, Global Security, select Federated repositories under the Available realm definition and click Configure.

|                                                                                                    | IBM                    |
|----------------------------------------------------------------------------------------------------|------------------------|
| Groups do not appear in User properties (5 of 7)                                                                                                    |                        |
|                                                                                                    |                        |
| <ul> <li>Click Repository identifier</li> </ul>                                                                                                    |                        |
| Click Group attribute definition                                                                                                    |                        |
| + Repository identifier                                                                                                    |                        |
| Citibal security NewcoAD                                                                                                    |                        |
| Child accepts 7 Federal Reportance  To / Selection processions, includes accept on multiple reportances can be managed in a single, vitual particular procession the file-based reportance procession on a rimer action  accept of the selection of the selection of  |                        |
| Paulining     Point     Point        |                        |
| Padover server used when primary is not available. Dates an identify Dates and identify Dates and identify D |                        |
| @ Automatically generated server identity Beletct Pationer Host Name Port                                                                                                    |                        |
| C Server identity that is stored in the repository                                                                                                    |                        |
|                                                                                                    |                        |
| Injury case for authorization     Repeateness for authorization     Repeateness for authorization     Repeateness for authorization                                                                                                    |                        |
| Add Base entry to Rasim Use bull's in repository Remove                                                                                                    |                        |
| Saletzi Base Entry Repository Lidentifier Repository Type You can administer the following resource:                                                                                                    |                        |
| Chernes Desan                                                                                                    |                        |
| C endeded/00/D9/iddased/each                                                                                                    |                        |
| Additional Properties                                                                                                    |                        |
| Anterdana Propertas<br>Properta soberán - Massa espectadas - Bedrámanas                                                                                                    |                        |
| * Loto measin measing * Touted automatics maints : information - information - informa |                        |
| Apply DK Reset Cancel                                                                                                    | 8 0040 IDM 0           |
| 20 Iroubleshooting LLAP computation issues                                                                                                    | © 2013 IBM Corporation |

Next, click the Repository identifier for the repository with the issue. Click Group attribute definition under Additional Properties.

|                                                                                                    |                                                                                                    | IBM |
|----------------------------------------------------------------------------------------------------|----------------------------------------------------------------------------------------------------|-----|
| Groups do not appear in User pro                                                                                                    | perties (6 of 7)                                                                                                    |     |
|                                                                                                    |                                                                                                    |     |
| Click Member Attributes                                                                                                    |                                                                                                    |     |
|                                                                                                    |                                                                                                    |     |
| Check name and object class                                                                                                    |                                                                                                    |     |
| <ul> <li>Click Name to change object class</li> </ul>                                                                                                    |                                                                                                    |     |
| <ul> <li>Delete and Add to change name and obje</li> </ul>                                                                                                    | ect class                                                                                                    |     |
| Global security > Federated repositories > MyTivoli > Group attribute definition                                                                                                    |                                                                                                    |     |
| Use this page to specify the name of the group membership attribute. Every Lightweight Directory                                                                                                    | y Access Protocol (LDAP) entry                                                                                                    |     |
| includes this attribute to indicate the groups to which this entry belongs.                                                                                                    |                                                                                                    |     |
|                                                                                                    |                                                                                                    |     |
| General Properties                                                                                                    | Additional Properties                                                                                                    |     |
| Name of group membership attribute                                                                                                    | Member                                                                                                    |     |
|                                                                                                    | attributes                                                                                                    |     |
|                                                                                                    | Dupping member                                                                                                    |     |
| Scope of group membership attribute                                                                                                    | Dynamic member<br>attributes                                                                                                    |     |
| Scope of group membership attribute<br>© Direct - Contains only immediate members of the group without members of subgroups<br>© Natural - Contains direct members and members parted within subgroups of this group                                                                                                    | Dynamic member     attributes                                                                                                    |     |
| Scope of group membership attribute<br>© Direct - Contains only immediate members of the group without members of subgroups<br>Nested - Contains direct members and members nested within subgroups of this group<br>O All - Contains all direct, nested, and dynamic members                                                                                                    | <ul> <li>Somartic member<br/>attributes</li> </ul>                                                                                                    |     |
| Scope of group membership attribute  © Direct - Contains only immediate members of the group without members of subgroups  Nested - Contains direct members and members nested within subgroups of this group  All - Contains all direct, nested, and dynamic members  Clobal security > End                                                                                                    | Sonamic member     attributes                                                                                                    |     |
| Scope of group membership attribute  © Direct - Contains only immediate members of the group without members of subgroups O Nested - Contains direct members and members nested within subgroups of this group O All - Contains all direct, nested, and dynamic members  Clobal security > Fed Use this page to man                                                                                                    | <u>Ornamic member</u><br>attributes      Icrated repositories > HyTivoli > Group attribute definition > Member attributes      accel lightweight Directory Arcess Protocol (LDBP) member attributes                                                                                                    |     |
| Scope of group membership attribute  © Direct - Contains only immediate members of the group without members of subgroups  Nested - Contains direct members and members nested within subgroups of this group  All - Contains all direct, nested, and dynamic members  Clobal security > Fed Use this page to man  Dif Dedrearces                                                                                                    | Contamic member     attributes                                                                                                    |     |
| Scope of group membership attribute  © Direct - Contains only immediate members of the group without members of subgroups Nested - Contains direct members and members nested within subgroups of this group All - Contains all direct, nested, and dynamic members  Clobal security > End Use this page to man B Preferences  V Data                                                                                                    | Contamic member<br>attributes  erated repositories > HyTivoli > Group attribute definition > Member attributes tage Lightweight Directory Access Protocol (LDAP) member attributes.                                                                                                    |     |
| Scope of group membership attribute  © Direct - Contains only immediate members of the group without members of subgroups O kested - Contains direct members and members nested within subgroups of this group O All - Contains all direct, nested, and dynamic members  Clobal security > Fed. Use this page to man D Preferences New Delete                                                                                                    | Contamic member<br>attributes                                                                                                    |     |
| Scope of group membership attribute  © Direct - Contains only immediate members of the group without members of subgroups O kested - Contains direct members and members nested within subgroups of this group O All - Contains all direct, nested, and dynamic members  Clobal security > Fed Use this page to man D Preferences  New Delete  New Delete  New Del | Ornamic member<br>attributes  Ierated repositories > <u>HyTivoli</u> > <u>Group attribute definition</u> > Member attributes hage Lightweight Directory Access Protocol (LDAP) member attributes.                                                                                                    |     |
| Scope of group membership attribute  © Direct - Contains only immediate members of the group without members of subgroups O Nested - Contains direct members and members nested within subgroups of this group O All - Contains all direct, nested, and dynamic members  Scope of group membership attribute  Scope of group membership attribute  Scope | Opnamic member<br>attributes           Ierated repositories > MyTivoli > Group attribute definition > Member attributes           hage Lightweight Directory Access Protocol (LDAP) member attributes.           Scope 🗘         Object Class 🗘                                                                                                    |     |
| Scope of group membership attribute  © Direct - Contains only immediate members of the group without members of subgroups  Nested - Contains direct members and members nested within subgroups of this group  All - Contains all direct, nested, and dynamic members  Slobal security > Fed Use this page to man Preferences  New Delete  Select Name © You can administer t                                                                                                    | Contamic member<br>attributes  erated repositories > HyTixoli > Group attribute definition > Hember attributes tage Lightweight Directory Access Protocol (LDAP) member attributes.  Scope  Object Class  Object Class                                                                                                    |     |
| Scope of group membership attribute  © Direct - Contains only immediate members of the group without members of subgroups Nested - Contains direct members and members nested within subgroups of this group All - Contains all direct, nested, and dynamic members  Clobal security > Fed Use this page to man D Preferences New Delete C The Contains of the group without members of subgroups  New Delete C The Contains of the group without members of subgroups  New Delete C The Contains of the group without members  New Delete C The Contains of the group without members of the group without members of the group without members of the group without members of subgroups of this group  New Delete C The Contains of the group without members of the group without members of t | Contamic member<br>attributes      Instant attributes      Instant attributes      Instant attributes      Instant attributes      Instant attributes      Instant attributes      Instant attributes      Instant attributes      Instant attributes      Instant attributes      Instant attributes      Instant attributes      Instant attributes      Instant attributes |     |
| Scope of group membership attribute  © Direct - Contains only immediate members of the group without members of subgroups Nested - Contains direct members and members nested within subgroups of this group All - Contains all direct, nested, and dynamic members  Clobal security > Fad Use this page to man D Preferences  New Delete C I I I                                                                                                    |                                                                                                    |     |

Next, click Member Attributes under additional properties. This will show you the attribute name and object class. Check with your LDAP administrator for the correct values. You can change the object class of the existing attribute if the name is correct, or delete the current attribute and add a new one if the name is incorrect. If the attribute name is correct, click the attribute name to change the object class.

|                           |                                                                                                    | IBM                    |
|---------------------------|----------------------------------------------------------------------------------------------------|------------------------|
| Grou                      | ps do not appear in User properties (7 of 7)                                                                                                    |                        |
|                           |                                                                                                    |                        |
| <ul> <li>Corre</li> </ul> | ect object class                                                                                                    |                        |
| <ul> <li>Click</li> </ul> | Apply                                                                                                    |                        |
| <ul> <li>Rest</li> </ul>  | art WebSphere                                                                                                    |                        |
|                           | Global security > Federated repositories > MyTivoli > Group attribute definition > Member attributes > member           Use this page to manage Lightweight Directory Access Protocol (LDAP) member attributes.           General Properties |                        |
|                           | member Object class                                                                                                    |                        |
|                           | memberOf                                                                                                    |                        |
|                           | Scope<br>Oirect - Contains only immediate members of the group without members of subgroups                                                                                                    |                        |
|                           | $\odot$ Nested - Contains direct members and members nested within subgroups of this group $\odot$ All - Contains all direct, nested, and dynamic members                                                                                    |                        |
|                           | Apply OK Reset Cancel                                                                                                    |                        |
|                           |                                                                                                    |                        |
| 22                        | Troubleshooting LDAP configuration issues                                                                                                    | © 2013 IBM Corporation |

Type in the correct object class and click Apply and Save at the top of the screen. WebSphere must be restarted for the changes to take effect.

|                                                                                                    | IBM                                                 |
|----------------------------------------------------------------------------------------------------|-----------------------------------------------------|
| Trademarks, disclaimer, and copyright information                                                                                                    |                                                     |
|                                                                                                    |                                                     |
| IBM, the IBM logo, ibm.com, InfoSphere, and WebSphere are trademarks or registered trademarks of International Business Machines Corp., registered in many jurisdictions worldwide. Other product and service names might be trademarks of IBM or other companies. A current list of IBM trademarks is available on the web at "Copyright and trademark information" at http://www.ibm.com/legal/copytrade.shtml                                                                                                    | other                                               |
| Other company, product, or service names may be trademarks or service marks of others.                                                                                                    |                                                     |
| THE INFORMATION CONTAINED IN THIS PRESENTATION IS PROVIDED FOR INFORMATIONAL PURPOSES ONLY. WHILE EFFORTS '<br>MADE TO VERIFY THE COMPLETENESS AND ACCURACY OF THE INFORMATION CONTAINED IN THIS PRESENTATION, IT IS PROVI<br>'AS IS' WITHOUT WARRANTY OF ANY KIND, EXPRESS OR IMPLIED. IN ADDITION, THIS INFORMATION IS BASED ON IBM'S CURREN<br>PRODUCT PLANS AND STRATEGY, WHICH ARE SUBJECT TO CHANGE BY IBM WITHOUT NOTICE. IBM SHALL NOT BE RESPONSIBL<br>ANY DAMAGES ARISING OUT OF THE USE OF, OR OTHERWISE RELATED TO, THIS PRESENTATION OR ANY OTHER DOCUMENTAT<br>NOTHING CONTAINED IN THIS PRESENTATION INITENDED TO, NOR SHALL HAVE THE EFFECT OF, CREATING ANY WARRANTIES<br>REPRESENTATIONS FROM IBM (OR ITS SUPPLIERS OR LICENSORS), OR ALTERING THE TERMS AND CONDITIONS OF ANY AGREE<br>OR LICENSE GOVERNING THE USE OF IBM PRODUCTS OR SOFTWARE. | WERE<br>DED<br>IT<br>E FOR<br>TON.<br>S OR<br>EMENT |
| © Copyright International Business Machines Corporation 2013. All rights reserved.                                                                                                    |                                                     |
|                                                                                                    |                                                     |
|                                                                                                    |                                                     |
|                                                                                                    |                                                     |
|                                                                                                    |                                                     |
|                                                                                                    |                                                     |
|                                                                                                    |                                                     |
| 23 © 2013 IB                                                                                                    | M Corporation                                       |